## I-O DATA

## EasySetup on USB 取扱説明書

「EasySetup on USB」を使用すると、RECBOX がパソコンと同一ネットワークに接続されていなくてもお手持ちの USB メモリーで設定変更をすることができます。

| 準備                                                                                                    |                                                                                                    |
|----------------------------------------------------------------------------------------------------|----------------------------------------------------------------------------------------------------|
|                                                                                                    | USB メモリーを用意し、パソコンの USB ポートにつなぎます。<br>*弊社製「EasyDisk シリーズ」など、パスワードロックを有するようなセキュリティー機能を持つ USB メモリーはお使いいただけません。<br>* USB メモリーはフォーマットして、空の状態のものをご用意ください。 |
| 2 弊社ホームページ (http://www.iodata.jp/lil<br>ドします。<br>ダウンロードしたファイルをダブルクリック<br>ファイルは自己解凍形式ファイルになっています。                     | o/) から「EasySetup on USB」をダウンロー<br>して解凍します。                                                                                                    |
| 3 EasySetupUSB<br>ファイルフォルダー<br>EasySetupUSB.exe<br>LANDISK EasySetup<br>I-O DATA DEVICE, INC.                        | 表示されたアイコンのうち、以下を USB メモ<br>リーにコピーします。<br>·EasySetupUSB.exe<br>·EasySetupUSB.dat<br>·EasySetupUSB(フォルダー)                                             |
| 設定方法                                                                                                    |                                                                                                    |
| S<br>EasySetupUSB.exe<br>LANDISK EasySetup<br>I-O DATA DEVICE, INC.                                                  | USB メモリー内の「EasySetupUSB」(左図<br>のアイコン)をダブルクリックします。                                                                                                   |
| 2<br>LAN DISK EasySetup on USB LODATA<br>RECEIVER AND ALLIGHTU-TOLYCLYETTER MITTER<br>CCEをクリックして<br>セットアップを<br>開始します | [ ここをクリックして、セットアップを開始し<br>ます] ボタンをクリックします。                                                                                                    |

🔀 閉じる

設定を変更し、[決定]ボタンをクリックします。

| LAN DISK 6                                                                                          | sySetup on                                                                                                    | USB                                                                                              | I O DATA                                                                                                    |       |
|----------------------------------------------------------------------------------------------------|----------------------------------------------------------------------------------------------------|--------------------------------------------------------------------------------------------------|----------------------------------------------------------------------------------------------------|-------|
| 設定を変更し、"決定" ボタンを押してください<br>名前<br>LAN DISKの名前<br>□ (注意)(1)(1)(1)(1)(1)(1)(1)(1)(1)(1)(1)(1)(1)       | タイムサーバー<br>同期<br>タイムサーバー<br>ntpnictjp                                                                                                    | ◉ 有効                                                                                             | • 無効                                                                                                    | ①変更   |
| DHCP<br>の IP 7P しス名自動なして期待する<br>うれのIP 7P しス名使う<br>IP 7P しス<br>サブネットマスク<br>デスォル・ゲー・ウェイ<br>ION5F - パー | <ul> <li>設定</li> <li>フォルダーの公開</li> <li>自動アップデート機能</li> <li>予約録面情報の削除</li> <li>ランプの明るさ</li> <li>オ電力</li> <li>カテニシー表示</li> <li>緑画保存場所</li> </ul> | <ul> <li>有効</li> <li>有効</li> <li>可</li> <li>可</li> <li>30分</li> <li>英語</li> <li>()内蔵H</li> </ul> | <ul> <li>● 無効</li> <li>● 無効</li> <li>● 削除する</li> <li>● 中</li> <li>● 暗</li> <li>● 日本語</li> <li>● D</li> <li>カートリッジ</li> </ul> |       |
| <b>反</b> る                                                                                          |                                                                                                    |                                                                                                  | 決定                                                                                                    | ②クリック |

## ▼設定できる項目

|              | 本製品の名前を変更する                           | 場合は、[変更する]にチェックをつけ、変更したい LAN DISK の名前を入力    |
|--------------|---------------------------------------|---------------------------------------------|
| LAN DISK の名削 | します。                                  |                                             |
|              |                                       | 本製品の IP アドレスを手動で設定する場合は、[ 次の IP アドレスを使う ] に |
|              | DHCP                                  | チェックをつけ、以下の IP アドレスなどを設定します。                |
|              |                                       | (デフォルト設定:IP アドレスを自動的に取得する)                  |
| DHCP         | IP アドレス                               | DHCP 無効時に、本製品の IP アドレスを入力します。               |
|              | サブネットマスク                              | DHCP 無効時に、本製品のサブネットマスクを入力します。               |
|              | デフォルトゲートウェイ                           | DHCP 無効時に、本製品のデフォルトゲートウェイを入力します。            |
|              | DNSサーバー                               | DHCP 無効時に、本製品の DNS サーバーを入力します。              |
| タイムサーバー      | 同期                                    | インターネット経由にてタイムサーバーにアクセスし、本製品の時刻情報を          |
|              |                                       | サーバーと自動的に同期させる機能を有効 / 無効にするか設定します。          |
|              |                                       | (デフォルト設定:有効)                                |
|              | タイムサーバー                               | 時刻情報の同期に使用するタイムサーバーを入力します。                  |
|              |                                       | ( デフォルト設定:ntp.nict.jp)                      |
| 設定           | フォルダーの公開                              | PC から本製品の共有フォルダーにアクセスできる機能を有効 / 無効にするか      |
|              |                                       | 設定します。本機能を「有効」にすることで、<レグザ>から直接録画ができ         |
|              |                                       | るようになります。(デフォルト設定:有効)                       |
|              | 自動アップデート機能                            | 本製品がインターネット接続されている状態で、新しいファームウェアが公開         |
|              |                                       | されている場合、本製品のシャットダウン時または再起動時に、自動的に最新         |
|              |                                       | のファームウェアに更新します。(デフォルト設定:有効)                 |
|              | 予約録画情報の削除                             | 予約録画情報を削除する場合は、[削除する]にチェックをつけます。            |
|              |                                       | ※スカパー!HD チューナーを初期化した場合など、チューナー側の予約録         |
|              |                                       | 画情報と本製品の予約録画情報に差異が生じた場合、本製品の予約録画情報          |
|              |                                       | を削除し、チューナー側で録画予約を設定しなおす必要があります。             |
|              | ランプの明るさ                               | 本製品のランプの明るさを設定できます。(デフォルト設定:明)              |
|              | 省電力                                   | 省電力機能を有効 / 無効にするか設定します。有効にする場合は、設定時間を       |
|              |                                       | 選択し、無効にする場合は「なし」を選択します。( デフォルト設定:30 分 )     |
|              | カテゴリー表示                               | DTCP-IP 対応機器でコンテンツを再生する際、コンテンツの各種カテゴリー      |
|              |                                       | 表示を英語表記 / 日本語表記にするか設定します。( デフォルト設定:英語 )     |
|              | 谷南四大坦武                                | スカパー / HD チューナーからの録画やテレビからのダビングの際、コンテン      |
|              |                                       | ツが保存される先を内蔵 HDD/ カートリッジに設定します。              |
|              | ————————————————————————————————————— | ※接続機器によっては、機器側の録画先設定が優先されます。                |
|              |                                       | ( デフォルト設定:内蔵 HDD)                           |

| LAN D5Kの名前<br>DHCP<br>IPアドレス<br>サブネル・マスク<br>サブネル・ゲートウェイ<br>DN5サーバー | 変更しない<br>使用する<br>ウンロードする。 | タイムサート<br>マロンフィーバー<br>フォルダーの公開<br>自動アンテナート構造<br>子が建築情報の未除<br>ランプの研らさ<br>名電り<br>カテビンー表示<br>検査(FF)集所 | nipniet,p<br>有効<br>有効<br>新<br>動<br>明<br>30分<br>英題<br>内蔵HDD |  | ①確認 |
|--------------------------------------------------------------------|---------------------------|----------------------------------------------------------------------------------------------------|------------------------------------------------------------|--|-----|
|--------------------------------------------------------------------|---------------------------|----------------------------------------------------------------------------------------------------|------------------------------------------------------------|--|-----|

設定内容を確認し、[完了]ボタンをクリック します。

※「最新ファームウェアーをダウンロードする。」にチェッ クをつけると、USB メモリーに本製品の最新ファーム ウェアをダウンロードします。(パソコンがインター ネットに接続されている必要があります。)

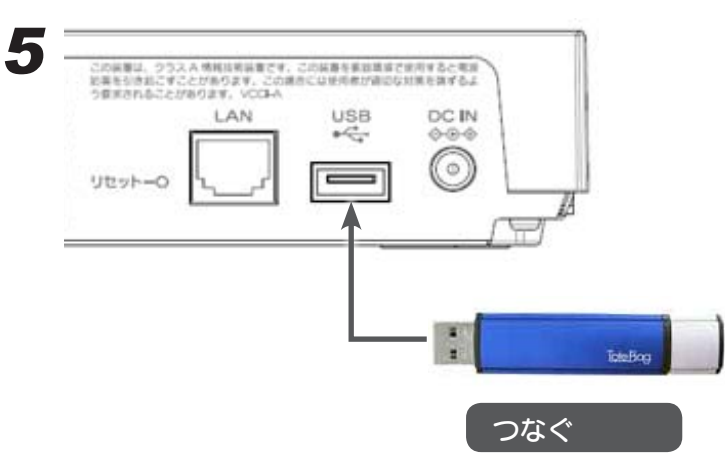

画面上に表示された手順にしたがい、USBメ モリーをパソコンから取り外し、RECBOX の電源ランプが点灯していることを確認後、 RECBOXのUSBポートにつなぎます。

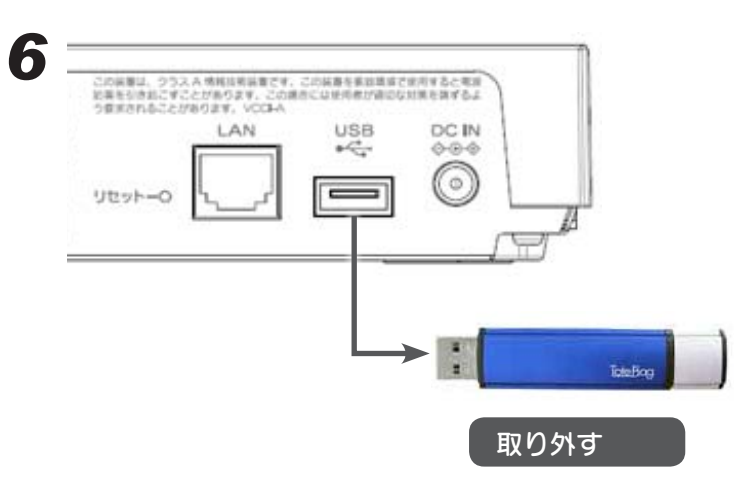

USB メモリーを本製品に接続すると、 RECBOX の電源が自動的に切れます。 [電源ランプ]が消灯するまで、しばらくお待 ちください。 RECBOX の電源が切れたら、USB メモリー を取り外します。

※「最新ファームウェアをダウンロードする。」にチェッ クをつけた場合、ファームウェア更新の為、電源 が切れるまで10~20分程度かかります。ただし、 RECBOXがすでに最新ファームウェアである場合に は、ファームウェア更新は行われません。

以上で設定変更は完了です。RECBOX の電源を入れてお使いください。